## Logging on

- It's a multi-step process:
- hartree login -> host-> mic0
- Login to hartree (use one of login1, login2, login3, or login4):
  - ssh -X phase2-xxxxx.wonder.hartree.stfc.ac.uk
- Ensure that password less ssh is set up first (see next slide)
- Login to a Xeon Phi host
  - bsub -q phiq -Is bash
  - source /etc/profile.d/modules.sh
- Login to Xeon Phi card with:
  - ssh mic0

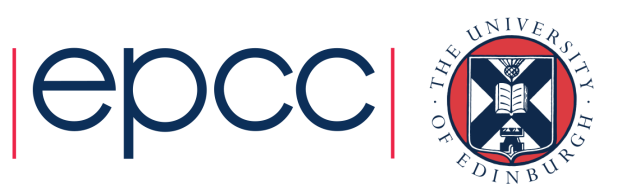

## Creating ssh keys

- If prompted for a password when attempting to connect to mic0 then you need to create ssh keys to allow password less connection to these nodes
- To set this up do the following:

```
cd ~/.ssh
ssh-keygen -f mic.key -t rsa -b 1024
^RTN
^RTN
cat mic.key.pub >> authorized_keys
echo "IdentityFile ~/.ssh/mic.key" | cat >>
config
```

chmod 600 config
 Now you should be able to ssh on to the mic using the following:
 ssh mic0